# PROCÉDURE D'INSCRIPTION

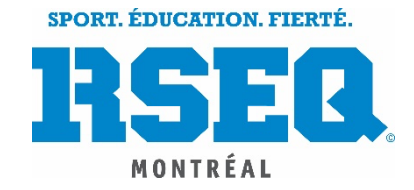

#### ANCIEN JOUEUR

## Pour les anciens joueurs qui se sont créé un compte Lichess l'année dernière, il sera possible pour eux de continuer à utiliser ce compte s'ils sont toujours inscrits dans la même division cette année.

Exemple: CJESabrinaAddona<u>D3</u> peut garder son compte si elle est inscrite dans la <u>division 3</u> cette année.

#### Pour ceux qui auront changé de division, ils auront à se créer un nouveau compte.

Exemple : CJESabrinaAddonaD3 ne pourra s'inscrire dans la division 4 cette année.

#### ÉTAPE 1 : CRÉER UN COMPTE D'UTILISATEUR POUR UN NOUVEAU JOUEUR

Chaque joueur est responsable de créer son compte d'utilisateur sur Lichess. Pour se faire, vous devez suivre les étapes suivantes :

- **1.** Se rendre sur le site <u>lichess.org</u>.
- 2. Cliquer sur « connexion » en haut à droite.
- **3.** Une fois sur la page de « connexion », vous devez cliquer sur « s'inscrire » en bas à gauche du carré blanc.
- **4.** Une fois que vous avez cliqué sur « s'inscrire », veuillez répondre aux questions demandées. Prendre note que le nom d'utilisateur du joueur doit être écrit de la façon suivante :

#### • Abréviation de l'école

Voir tableau des abréviations d'école à la page 2.

(Si votre école ne figure pas dans le tableau, veuillez communiquer avec nous)

• Prénom, Nom

La première lettre du prénom et la première lettre du nom doivent être en majuscule. Il n'est pas nécessaire de mettre les accents sur les lettres.

• Division

Si le joueur évolue dans la division 3, on inscrit : D3.

Si le joueur évolue dans la division 3, on inscrit : D4.

**EXEMPLE :** Sabrina Addona, étudiante au Collège Jean-Eudes, évolue dans la division 4. Son nom sur Lichess sera donc : CJESabrinaAddonaD4.

**NOTE** : Le site Lichess permet uniquement des noms d'un maximum de 20 caractères; vous pouvez donc couper légèrement le nom de famille au besoin. Voici un exemple : CJESabrinaAdd.

## Les joueurs qui s'inscrivent sur Lichess et qui ne respectent pas cette nomenclature ne seront pas acceptés dans les équipes.

| Tableau des abréviations du nom des écoles |             |  |  |
|--------------------------------------------|-------------|--|--|
| Nom de l'école                             | Abréviation |  |  |
| Collège Jean-Eudes                         | CJE         |  |  |
| Collège de Montréal                        | CDM         |  |  |
| Collège Jean-de-Brébeuf                    | CJB         |  |  |
| Collège Saint-Jean-de-Vianney              | CSJV        |  |  |
| Collège Notre-Dame                         | CND         |  |  |
| Collège Mont-Saint-Louis                   | CMSL        |  |  |
| École secondaire Évangéline                | EVLA        |  |  |
| École secondaire Père-Marquette            | PM          |  |  |
| École secondaire Louise-Trichet            | ELT         |  |  |
| École secondaire Calixa-Lavallée           | CL          |  |  |
| École Internationale de Montréal           | EIM         |  |  |

#### Étape 2 : Joindre l'équipe du RSEQ Montréal

Une fois que les joueurs auront créé leur compte sur Lichess, ils doivent joindre l'équipe « RSEQ Montréal -Division 3 - 2021-2022 » ou « RSEQ Montréal - Division 4 - 2021-2022 », selon la division dans laquelle ils évoluent.

Pour ce faire il faut suivre les étapes suivantes :

1. Une fois le joueur inscrit, il doit cliquer sur « communauté » puis sur « équipes » en haut au centre de l'écran. (Voir image ci-bas)

| lichess.org jouer problème                                                                                                    | ES APPRENDRE REGARDER       | COMMUNAUTÉ OUTILS        |                           |                                          |
|----------------------------------------------------------------------------------------------------|-----------------------------|--------------------------|---------------------------|------------------------------------------|
| 🜷 <b>IM Eric Rosen</b> MONTHLY BLITZ ARENA   li                                                                                                    | Appariement rapide          | Salon                    | Correspondance            |                                          |
| Pepe Doval Puzzles on lichess.org GM Arnelos lichess.org, freddo cappuccino Streamers »                                                                                          | 1+0                         | 2+1                      | 3+0                       |                                          |
| Arène Blitz Mensuelle<br>4916 joueurs • Parties en cours                                                                                                    | Bullet                      | Bullet                   | Blitz                     |                                          |
| Arène King of the Hill Mensuelle<br>69 Joueurs - Parties en cours<br>Arène Rapide Quotidienne<br>608 Joueurs - Parties en cours<br>Lichess est un serveur d'échecs gratuit (pour | 3+2<br>Blitz                | 5+0<br>Blitz             | 5+3<br>Blitz              | CRÉER UNE PARTIE                         |
| de vrai), libre, sans pubs et open source. A<br>propos de Lichess                                                                                                    | 1 0 + 0<br><sub>Rapid</sub> | 10+5<br><sub>Rapid</sub> | 15+10<br><sub>Rapid</sub> | JOUER CONTRE L'ORDINATEUR                |
|                                                                                                    | 30+0<br>Classical           | 30+20<br>Classical       | Personnalisé              | 127725 joueurs<br>50995 parties en cours |
| GM Lunaticxxx 2785 0:56                                                                                                    | 딸 Classements               | Plus » 🖤 Vainque         | eurs de tournois Plus »   | Problème du jour                         |

| lichess.org | JOUER PROBLÈMES APPRENDRE                                           | REGARDER                  | COMMUNAUTÉ | OUTILS      |
|-------------|---------------------------------------------------------------------|---------------------------|------------|-------------|
|             |                                                                     |                           | Joueurs    | ient rapide |
|             | GM Dynamikus back from European                                     | n Team Cha<br>ops Fundrai | Équipes    |             |
|             | LaDiva FIRE ON the latejoin!   100% b                               | perserk in th             | Forum      | 0           |
|             | 💂 CM Kingscrusher FIDE CM Kingscru                                  | usher playin              | Blog       | met         |
|             | Arène du Bouclier Racing King<br>Battle for the Racing Kings Shield | gs                        |            |             |

2. Une fois sur la page des « équipes » le joueur peut aller rechercher, dans la barre de recherche, l'équipe du RSEQ. Pour ce faire il doit entrer « RSEQ » dans la barre de recherche puis faire « entrer ». (Voir image ci-bas)

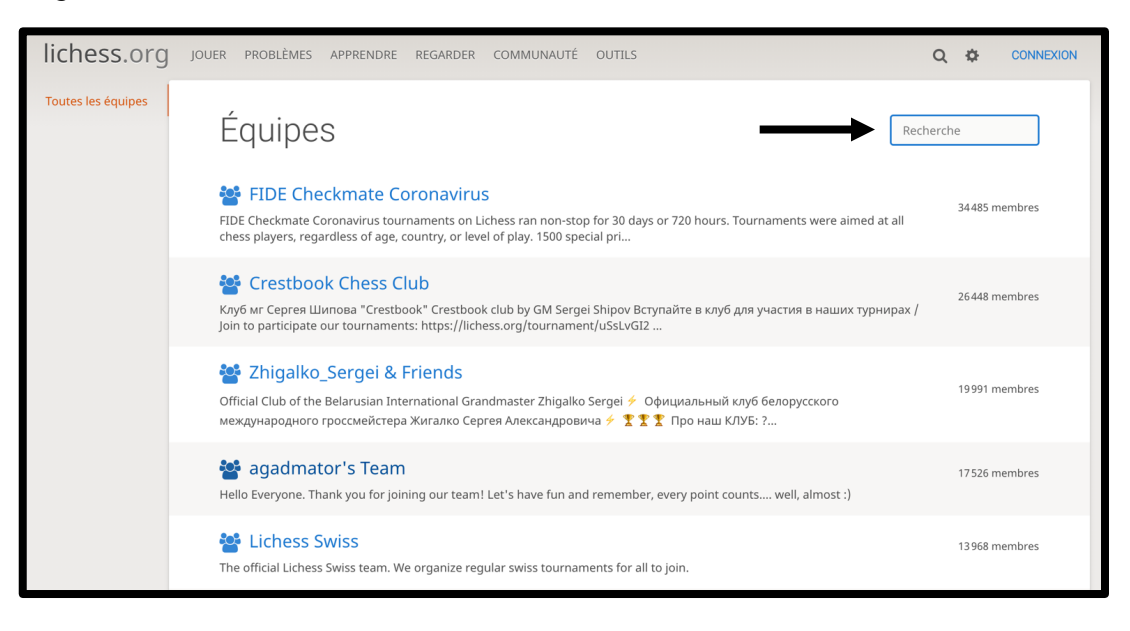

Deux équipes apparaîtront : « RSEQ Montréal - Division 3 - 2021-2022 » et « RSEQ Montréal - Division 4 - 2021-2022 ». Le joueur doit sélectionner l'équipe dans laquelle il participera pour la saison 2021-2022. (Voir image ci-bas)

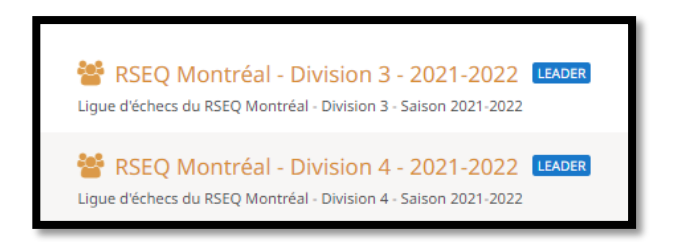

**4.** Une fois l'équipe sélectionnée, il doit faire la demande pour devenir membre.

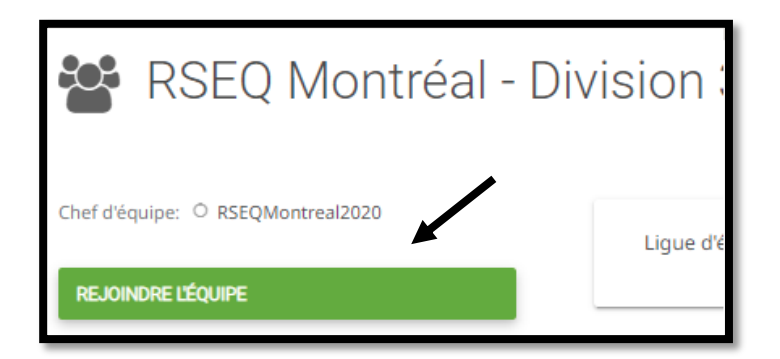

| Rej<br>Div | oindre l'équipe RSEQ Montréal -<br>rision 3 - 2021-2022 |          |
|------------|---------------------------------------------------------|----------|
| Ligue d'   | échecs du RSEQ Montréal - Division 3 - Saison 2021-2022 |          |
| Messag     | je                                                      |          |
| Hello,     | . I would like to join the team!                        |          |
| Votre re   | quête d'adhésion sera examinée par le chef d'équipe.    |          |
| Annuler    |                                                         | L'ÉQUIPE |

### ACCÈS AU CLASSEMENT

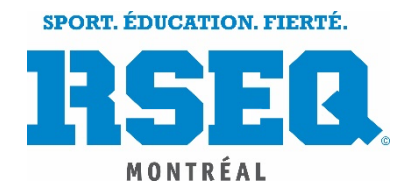

🔿 Lichess

Pour avoir accès au classement des joueurs de votre équipe, vous devez suivre les étapes suivantes :

- **1.** Se rendre sur le site <u>lichess.org</u>
- 2. Une fois sur le site <u>lichess.org</u>, vous devez cliquer sur « communauté » puis sur « équipes » en haut au centre de l'écran. (Voir image ci-bas)

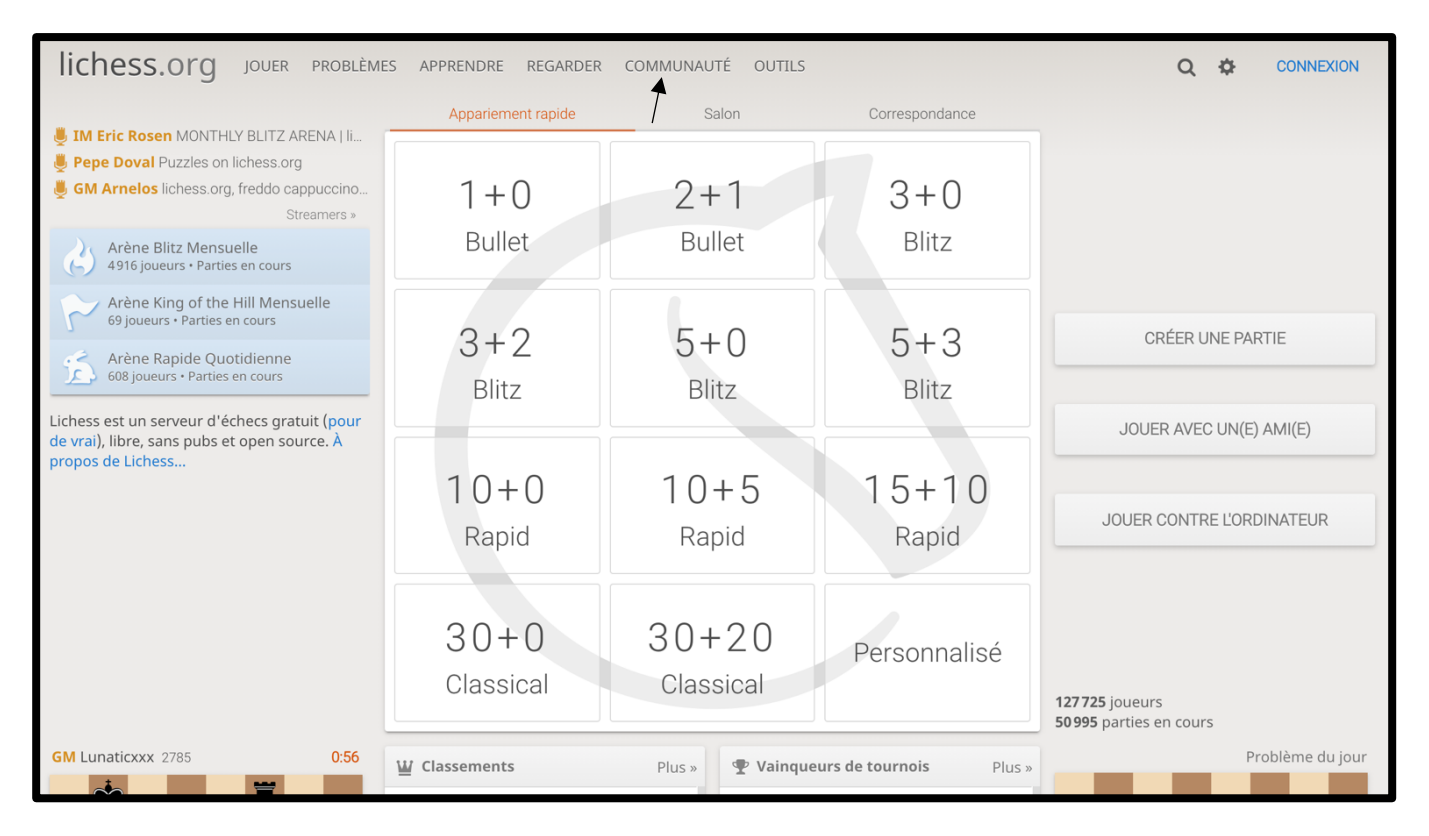

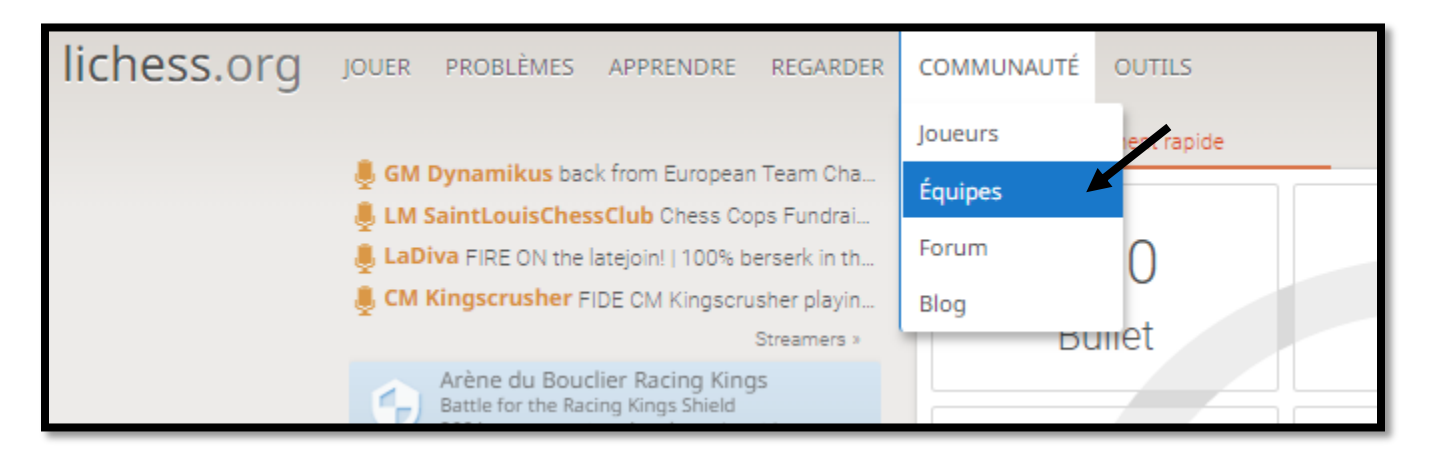

**3.** Une fois sur la page des « équipes » vous pouvez aller rechercher, dans la barre de recherche, l'équipe du RSEQ. Pour ce faire vous devez entrer « RSEQ » dans la barre de recherche puis faire « entrer ».

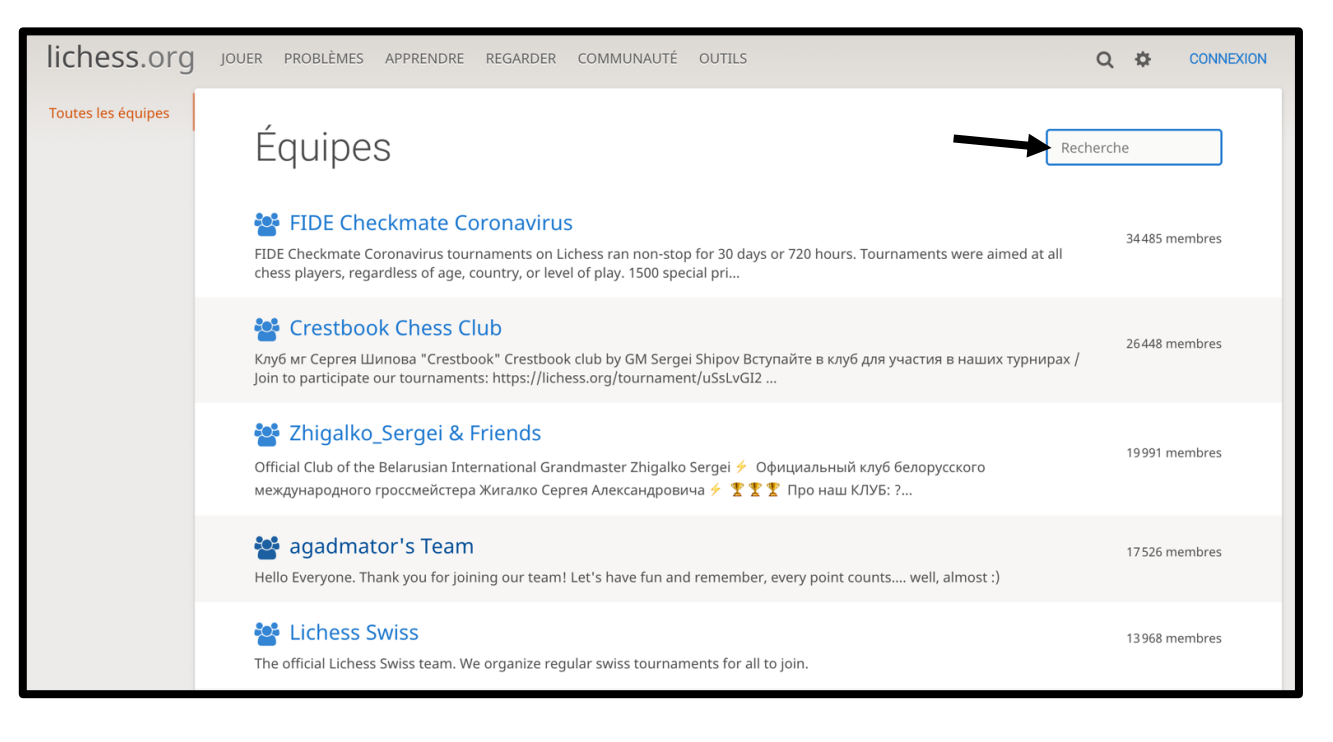

**4.** Deux équipes apparaîtront : « RSEQ Montréal – Division 3 – 2021-2022 » et « RSEQ Montréal – Division 4 - 2021-2022 ». Vous devez sélectionner l'équipe pour laquelle vous souhaitez voir le classement.

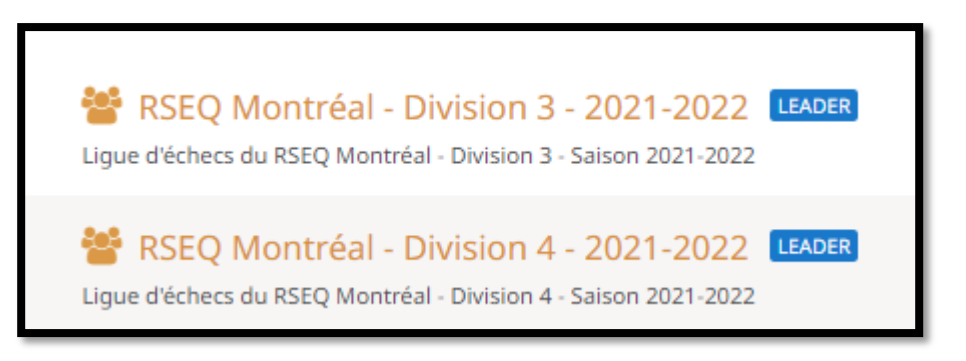

**5.** Une fois l'équipe sélectionnée, vous pouvez consulter les tournois et cliquer sur chacun d'eux pour voir le classement.

**NOTE** : Il est seulement possible de voir le classement par tournoi, vous ne pouvez pas voir le classement général du joueur à l'intérieur de son équipe.